# MyAG Employee Benefits

# L'app MyAG Employee Benefits

🝅 Connexion via Itsme sur Firefox

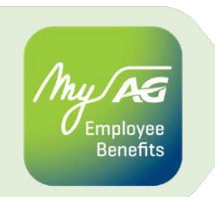

Si un message pop-up vous demandant si le navigateur **peut ouvrir une application externe** apparaît à l'écran, il est important de **l'accepter**.

Cette opération est nécessaire pour pouvoir se connecter à l'app via Itsme.

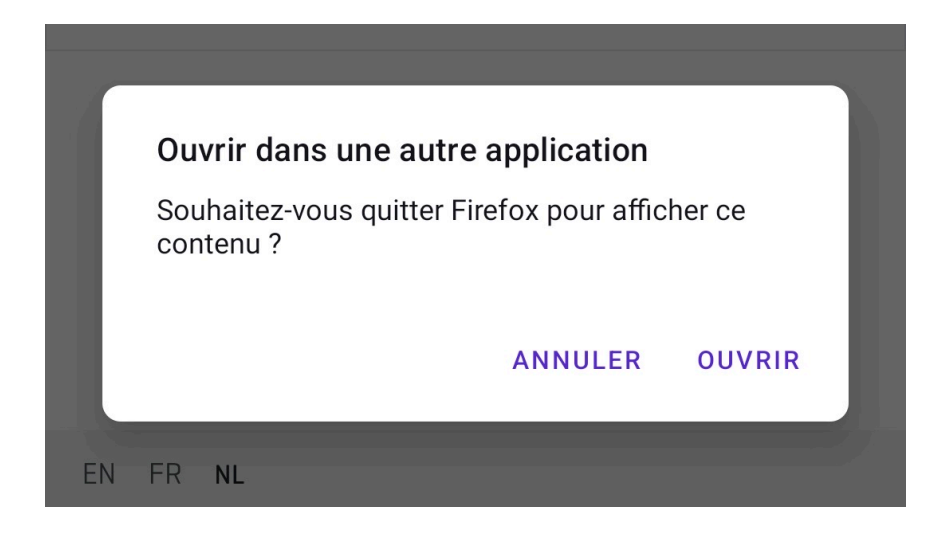

Votre navigateur ne vous pose pas cette question et l'app **Itsme ne s'ouvre pas** automatiquement ?

Il vous suffit de suivre les étapes suivantes :

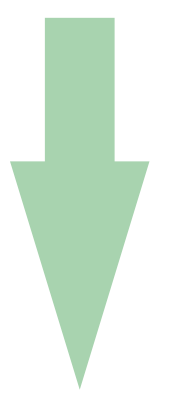

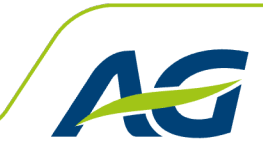

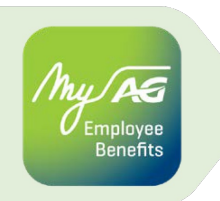

1

Ouvrez le menu du navigateur et cliquez sur « Paramètres ».

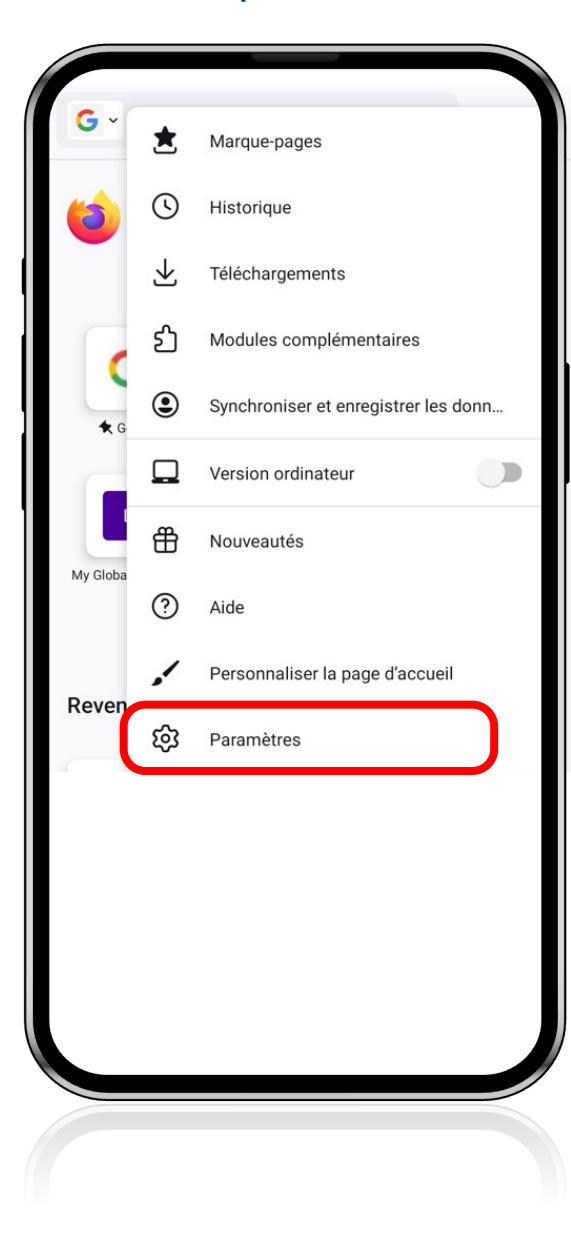

2

#### Sélectionnez « Ouvrir les liens dans des applications ».

#### Paramètres $\leftarrow$ Protection renforcée contre le pistage Désactivée Autorisations de site Supprimer les données de navigation Supprimer les données de navigation en quittant Désactivé Notifications lon autorisée: Collecte de données Avancés Modules complémentaires Ouvrir les liens dans des applications Demander avant d'ouvrir Gestionnaire de téléchargement externe Débogage distant par USB À propos

Attribuer une note sur Google Play

propos de Firefox

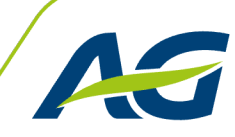

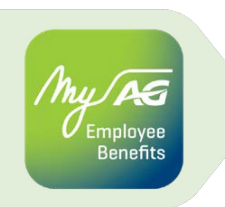

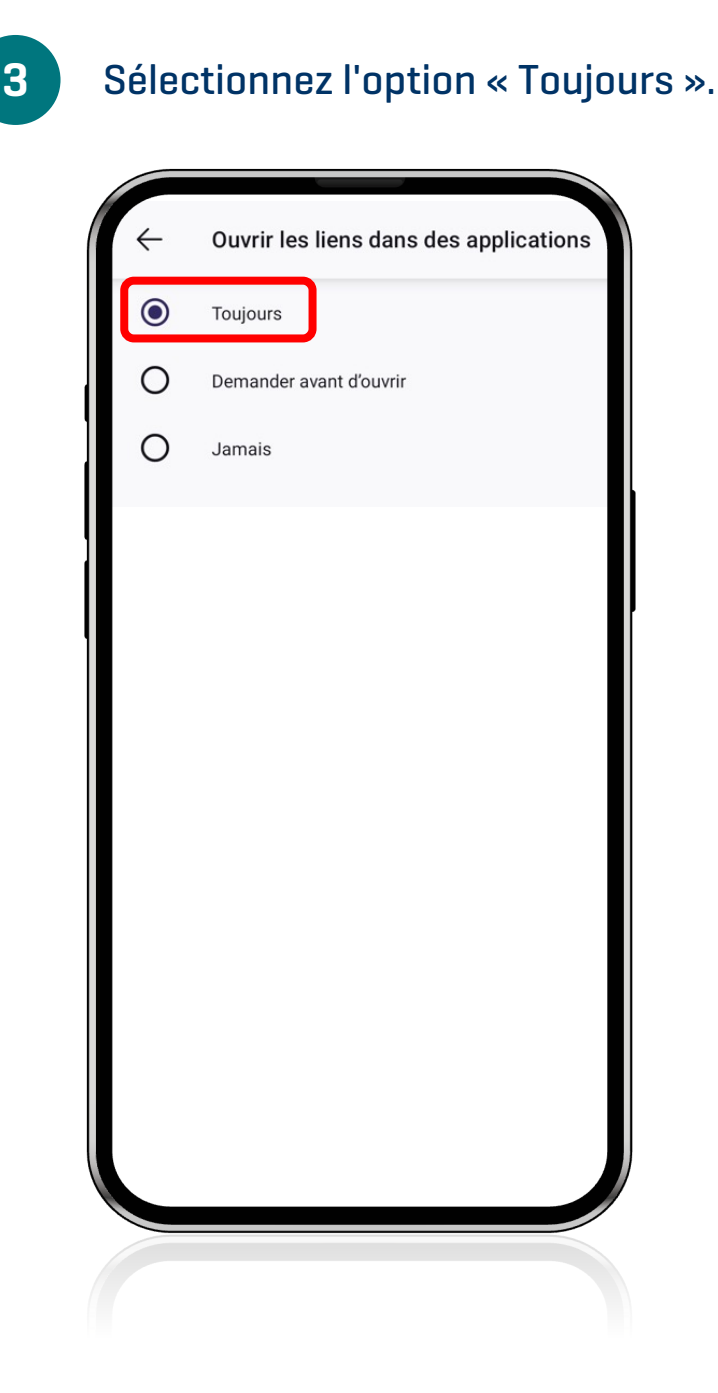

4

Les paramètres de votre navigateur ont été modifiés. Vous pouvez désormais vous connecter facilement à l'app MyAG Employee Benefits via Itsme.

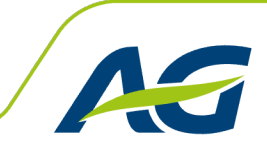

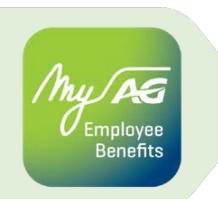

Il est également possible de se connecter à l'app MyAG Employee Benefits :

- via un code QR
- par SMS

# **Des questions ?**

Vous avez encore des questions ou des problèmes ? Contactez-nous via

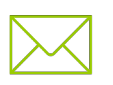

agsupport@aginsurance.be

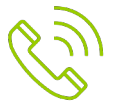

+32 2 664 07 00

# Vous pouvez toujours compter sur nous !

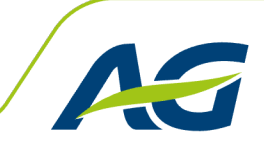